## Uputstvo za pristup i izradu testa

Na sledećem linku možete pristupiti stranici za prijavu na elab moodle.

https://moodle.elab.fon.bg.ac.rs/login/index.php

Stranica izgleda kao na slici ispod. Potrebno je popuniti korisničko ime i lozinku i pritisnuti dugme **Prijava**.

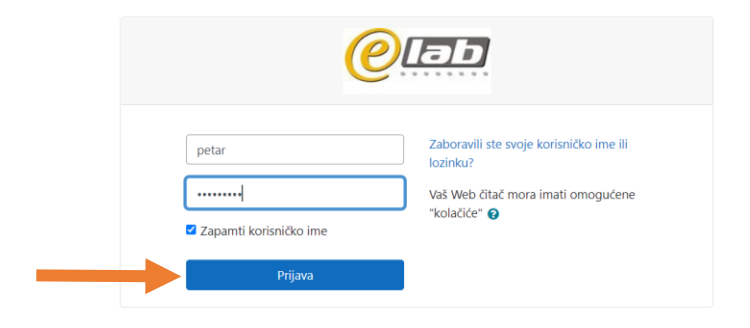

Nakon uspešne prijave, pristupa se početnoj stranici koja izgleda kao na slici ispod. U gornjem levom uglu otvoriti padajući meni i izabrati srpski jezik.

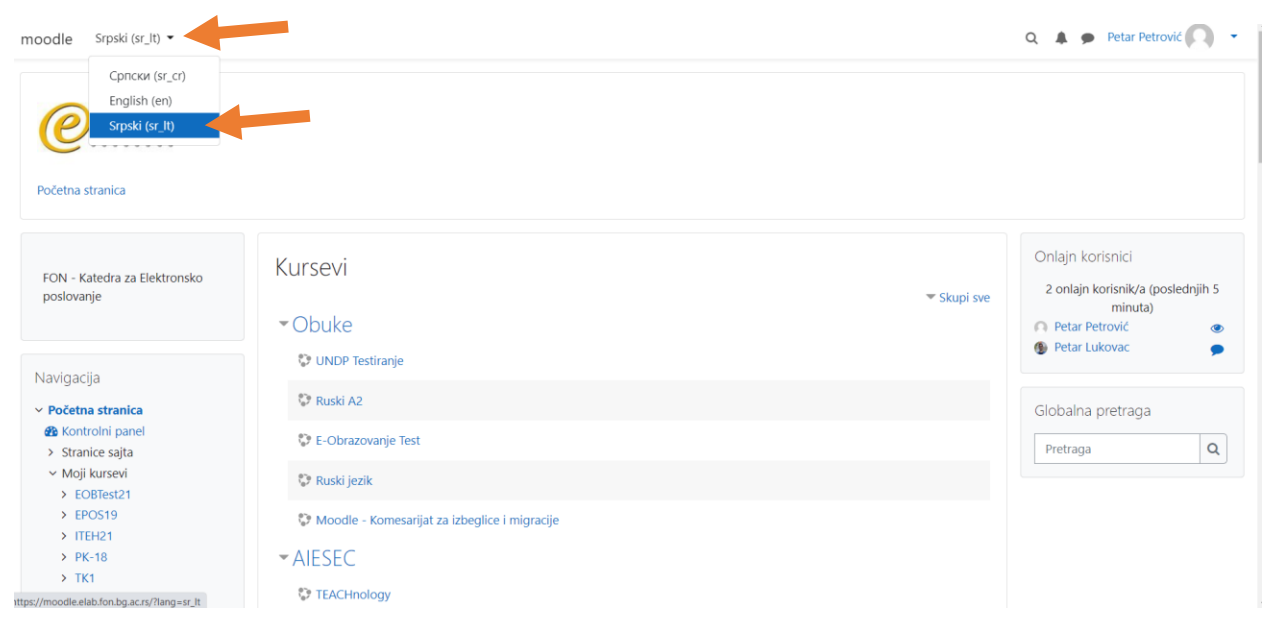

Iz liste kurseva izabrati UNDP Testiranje, kao na slici ispod.

| moodle Srpski (sr_lt) 👻                                                                                                    |                                                                                                    | Q 🌲 🗩 Petar Petrović 风 🝷                                                                              |
|----------------------------------------------------------------------------------------------------|----------------------------------------------------------------------------------------------------|----------------------------------------------------------------------------------------------------|
| Početna stranica                                                                                                    |                                                                                                    |                                                                                                    |
| FON - Katedra za Elektronsko<br>poslovanje                                                                                                    | Kursevi<br>• Obuke                                                                                                   | <ul> <li>✓ Skupi sve</li> <li>✓ Skupi sve</li> <li>Petar Petrović</li> <li>● Petar Lukovac</li> </ul> |
| Navigacija<br>Početna stranica<br>& Kontrolni panel<br>> Stranice sajta<br>Moji kursevi<br>> EOBTest21<br>> EPOS19<br>> ITEH21<br>> PK-18<br>> TK1<br>pro//mordle elah fon ba ac re | <ul> <li>Critica Ficalities</li> <li>Ruski A2</li> <li>E-Obrazovanje Test</li> </ul>                                 | Globalna pretraga<br>Pretraga Q                                                                       |
|                                                                                                    | <ul> <li>Ruski jezik</li> <li>Moodle - Komesarijat za izbeglice i migracije</li> <li>AIESEC</li> <li>BEST</li> </ul> |                                                                                                    |

Nakon toga se otvara stranica kursa. Potrebno je izabrati Upitnik spremnosti za promenu karijere.

| @ moodle Srpski (sr_                                                                                                    | 0 •                                                                                                 | Q 🌲 🗭 Petar Petrović 🔼 🔹                                            |
|----------------------------------------------------------------------------------------------------|----------------------------------------------------------------------------------------------------|---------------------------------------------------------------------|
| UNDP Testiran<br>Početna stranica / Moji kursevi /                                                                                | JC<br>UNDPTest2022                                                                                  |                                                                     |
| Aktivnosti<br>🖶 Forumi<br>🖌 Testovi                                                                                               | 🕞 Obaveštenja                                                                                       | Najnovije vesti<br>(Nije objavljeno još nije jedno<br>obaveštenje.) |
| Navigacija<br>~ Početna stranica<br># Kontrolni panel<br>> Stranice sajta<br>~ Moji kursevi                                       | Testiranje<br>Upitnik spremnosti za promenu karijere<br>Otvoreno: ponedeljak, 8. avgust 2022, 16:38 |                                                                     |
| <ul> <li>EOBTest21</li> <li>EPOS19</li> <li>ITEH21</li> <li>PK-18</li> <li>TK1</li> <li>UNDPTest2022</li> <li>Učesnici</li> </ul> | Tema 2                                                                                              |                                                                     |
| Bedževi                                                                                                    |                                                                                                    |                                                                     |

Pre početka testa **pažljivo pročitati uputstvo za izradu**. Nakon pročitanog uputstva spustiti se na dno stranice i pritisnuti dugme **Započni test**.

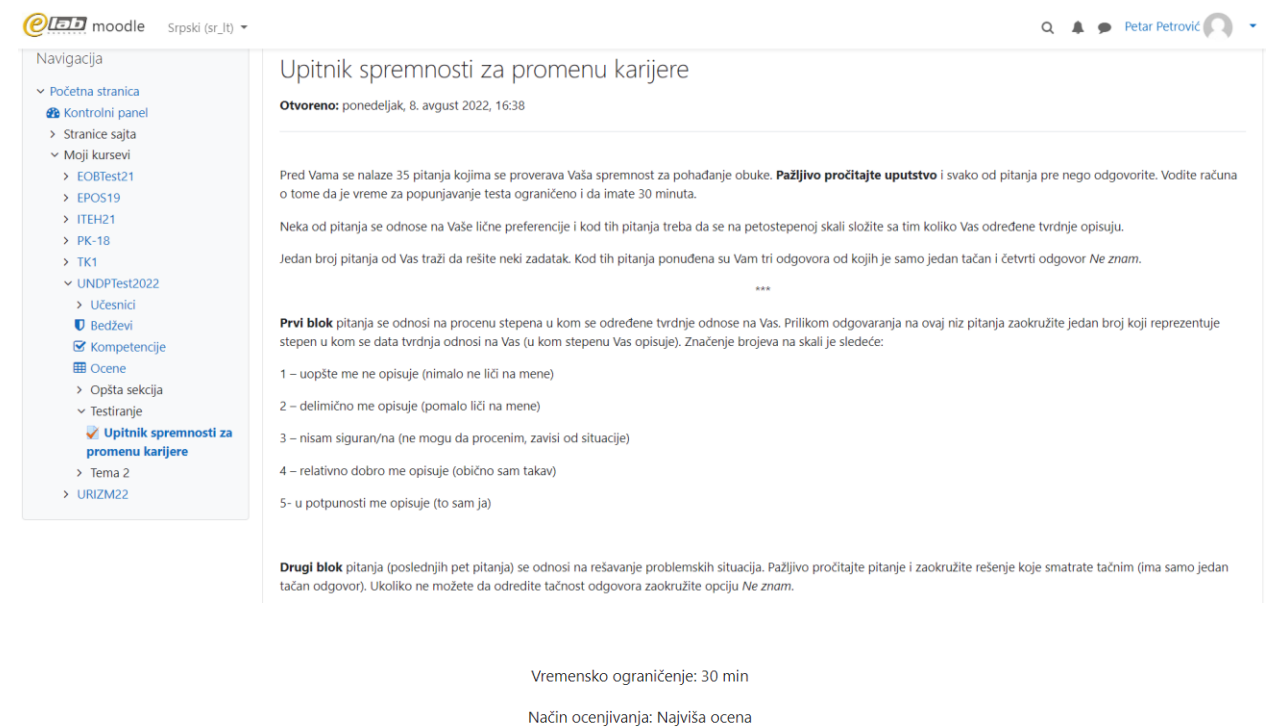

aciii ocenjivanja. Najvisa ocena

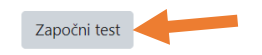

Otvara se prozor u kome je potrebno pritisnuti dugme **Započni pokušaj rešavanja**, da bi se pokrenuo test.

| @ moodle Srpski (sr_lt) •                                                     |                                                                                                    |                                                                                                    | Q 🌲 🗭 Petar Petrović 🦳                                      |
|-------------------------------------------------------------------------------|----------------------------------------------------------------------------------------------------|----------------------------------------------------------------------------------------------------|-------------------------------------------------------------|
| promenu karijere   Tema 2  URIZM22                                            | 4 – relativno dobro me<br>5- u potpunosti me op                                                     | opisuje (obično sam takav)<br>isuje (to sam ja)                                                                                                    |                                                             |
|                                                                               | Drugi blok pitanja (pr<br>tačan odgovor). Ukoli                                                     | clednih net nitania se odnoci na rečavanje problemskih situacija. Pažlijon pročitalte nitani Započni pokušaj rešavanja × Vremensko ograničenje Vaš pokušaj rešavanja testa će imati vremensko ograničenje (30 min). Kada započnete test, tajmer će početi sa odbrojavanjem i ne može se pauzirati. Morate da završite svoj pokušaj pre nego što vreme istekne. Da li ste sigurni da sada zelite da započnete rešavanje testa sada? Započni pokušaj rešavanja Odustani | e i zaokružite rešenje koje smatrate tačnim (ima samo jedan |
|                                                                               | → Obaveštenja                                                                                       | Prelaz na 4                                                                                                    |                                                             |
| Prijavljeni ste k<br>Resetuj korisni<br><u>UNDPTest2022</u><br>Kratak pregled | kao <u>Petar Petrović</u> (Odjava)<br>ččki vodič na ovoj stranici<br>2<br>I podataka koji se čuvaju |                                                                                                    |                                                             |

U levom delu nalazi se blok **Navigacija testa** u kome se mogu pratiti odgovorena pitanja. Preskakanje pitanja korišćenjem navigacije **nije moguće**.

Oznakom i je obeleženo informaciono pitanje koje nema ponuđene odgovore.

U gornjem desnom delu možete pratiti preostalo vreme za izradu testa. Kada odgovorite na pitanje, u donjem desnom uglu možete preći na sledeću stranicu (sledeće pitanje).

## VAŽNO: Nakon prelaska na sledeću stranicu nije moguće ponovno vraćanje na prethodno pitanje!

| U   | Ν     | DP      | γ Te   | est    | iranje     | ç                           |                                                                                                    |
|-----|-------|---------|--------|--------|------------|-----------------------------|----------------------------------------------------------------------------------------------------|
| Poč | etna  | stranio | ca / I | Moji k | ursevi / U | NDPTest2022 / Testiranj     | je / Upitnik spremnosti za promenu karijere                                                                                                    |
| Nav | rigac | ija te  | sta    |        |            |                             | Preostalo vreme 0.29:51                                                                                                    |
| i   | 1     | 2       | 3      | 4      | 5          | Informacija                 |                                                                                                    |
| 6   | 7     | 8       | 9      | 10     | 11         |                             | Prvi blok pitanja se odnosi na procenu stepena u kom se određene tvrdnje odnose na Vas. Prilikom odgovaranja na ovaj niz pitanja zaokružite jedan<br>broj koji reprezentuje stepen u kom se data tvrdnja odnosi na Vas (u kom stepenu Vas opisuje). Značenje brojeva na skali je sledeće: |
| 12  | 13    |         | 15     | 16     | 17         | indikatorom<br>(zastavicom) | 1 – uopšte me ne opisuje (nimalo ne liči na mene)                                                                                                    |
|     |       |         |        |        |            |                             | 2 – delimično me opisuje (pomalo liči na mene)                                                                                                    |
| 18  | 19    | 20      | 21     | 22     | 23         |                             | 3 – nisam siguran/na (ne mogu da procenim, zavisi od situacije)                                                                                                    |
| 24  | 25    | 26      | 27     | 28     | 29         |                             | 4 – relativno dobro me opisuje (obično sam takav)<br>5- u potpunosti me opisuje (to sam ja)                                                                                                    |
| 30  | i     | 31      | 32     | 33     | 34         |                             |                                                                                                    |
| 35  |       |         |        |        |            |                             |                                                                                                    |
|     |       |         |        |        |            |                             |                                                                                                    |

Kada dođete do poslednjeg pitanja pritisnite dugme Završi pokušaj...

| moodle Srpski (sr_lt) 🗸                                                         |                                                  |                    | Q 🌲 🗭 Petar Petrović 💽 🝷 |
|---------------------------------------------------------------------------------|--------------------------------------------------|--------------------|--------------------------|
| UNDP Testiranje<br>Početna stranica / Moji kursevi / UNI                        | DPTest2022 / Testiranje / Upitnik spremnosti z   | a promenu karijere |                          |
| Navigacija testa                                                                |                                                  |                    | Preostalo vreme 0:23:53  |
| 6 7 8 9 10 11                                                                   | Pitanje <b>35</b><br>Odgovor je<br>sačuvan       |                    |                          |
| 2     13     14     15     16     17       8     19     20     21     22     23 | Maksimalna<br>ocena 4,00<br>🎔 Obeleži<br>pitanje |                    |                          |
| 4 25 26 27 28 29<br>0 i 31 32 33 34                                             | indikatorom<br>(zastavicom)                      |                    |                          |
|                                                                                 |                                                  |                    | Završi pokušaj           |
| avrši pokušaj                                                                   | - Obaveštenja                                    | Prelaz na 🗢        |                          |

Prikazaće se lista svih pitanja na koje ste dali odgovor.

| @ moodle Srpski (sr_lt) -                                |                              |                                                          | Q 🌲 🗩 Petar Petrović 💭 👻 |
|----------------------------------------------------------|------------------------------|----------------------------------------------------------|--------------------------|
| UNDP Testiranje<br>Početna stranica / Moji kursevi / UNC | DPTest2022 / Testiranje /    | Upitnik spremnosti za promenu karijere / Rezime pokušaja |                          |
| Navigacija testa                                         | Upitnik spre<br>Rezime pokus | emnosti za promenu karijere<br>šaja                      |                          |
| 6 7 8 9 10 11                                            | Pitanje                      | Status                                                   |                          |
| 12 13 14 15 16 17                                        | 1                            | Odgovor je sačuvan                                       |                          |
| 18 19 20 21 22 23                                        | 2                            | Odgovor je sačuvan                                       |                          |
| 24 25 26 27 28 29                                        | 3                            | Odgovor je sačuvan                                       |                          |
| 30 i 31 32 33 34                                         | 4                            | Odgovor je sačuvan                                       |                          |
| 35                                                       | 5                            | Odgovor je sačuvan                                       |                          |
|                                                          | 6                            | Odgovor je sačuvan                                       |                          |
|                                                          | 7                            | Odgovor je sačuvan                                       |                          |

Na dnu stranice postoje dva dugmeta. **Povratak na pokušaj** koje vas vraća na poslednje pitanje i dugme **Predaj sve odgovore i završi test** koje otvara iskačući prozor.

| @ moodle Srpski (sr_lt) - | la w |                                                                                                    | Q 🌲 🗩 Petar Petrović 🎧 🝷 |
|---------------------------|------|----------------------------------------------------------------------------------------------------|--------------------------|
|                           | 29   | Odgovor je sačuvan                                                                                      |                          |
|                           | 30   | Odgovor je sačuvan                                                                                      |                          |
|                           | 31   | Odgovor je sačuvan                                                                                      |                          |
|                           | 32   | Odgovor je sačuvan                                                                                      |                          |
|                           | 33   | Odgovor je sačuvan                                                                                      |                          |
|                           | 34   | Odgovor je sačuvan                                                                                      |                          |
|                           | 35   | Odgovor je sačuvan                                                                                      |                          |
|                           |      | Povratak na pokušaj                                                                                     | Preostalo vreme 0:22:51  |
|                           |      | Ovaj pokušaj mora biti predat do četvrtak, 11. avgust 2022, 09:55.<br>Predaj sve odgovore i završi test |                          |

| Commode Srpski (sr_lt) • |               |                                                                                                    | Q 🌲 🗩 Petar Petrović 风 🝷 |
|--------------------------|---------------|----------------------------------------------------------------------------------------------------|--------------------------|
|                          | 31            | Odgovor je sačuvan                                                                                                    |                          |
|                          | 32            | Odgovor je sačuvan                                                                                                    |                          |
|                          | 33            | Odgovor je sačuvan                                                                                                    |                          |
|                          | 34            | Odgovor je sačuvan                                                                                                    |                          |
|                          | 35            | Odgovor je sačuvan                                                                                                    |                          |
|                          |               | Potvrda × <sup>pokušaj</sup>                                                                                                   |                          |
|                          |               | Kada predate test nećete više biti u<br>mogućnosti da menjate svoje odgovore.<br>Predaj sve odgovore i završi test<br>Odustani | Preostalo vreme 0:22:04  |
|                          | - Obaveštenja | Prelaz na 🗢                                                                                                    |                          |

## Da bi se predao test kliknuti na dugme Predaj sve odgovore i završi test.

## Nakon uspešne predaje testa pojaviće se tabela u kojoj možete videte kada ste predali test.

Rezime vaših prethodnih pokušaja

| Pokušaj | Status                                               | Pregled |
|---------|------------------------------------------------------|---------|
| 1       | Završeni<br>Predato četvrtak, 11. avgust 2022, 09:33 |         |